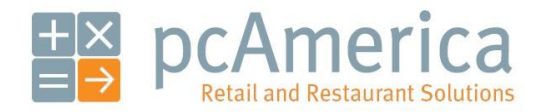

One Blue Hill Plaza, 16th Floor, PO Box 1546 Pearl River, NY 10965 1-800-PC-AMERICA, 1-800-722-6374 (Voice) 845-920-0800 (Fax) 845-920-0880

# **Using Serial Numbers**

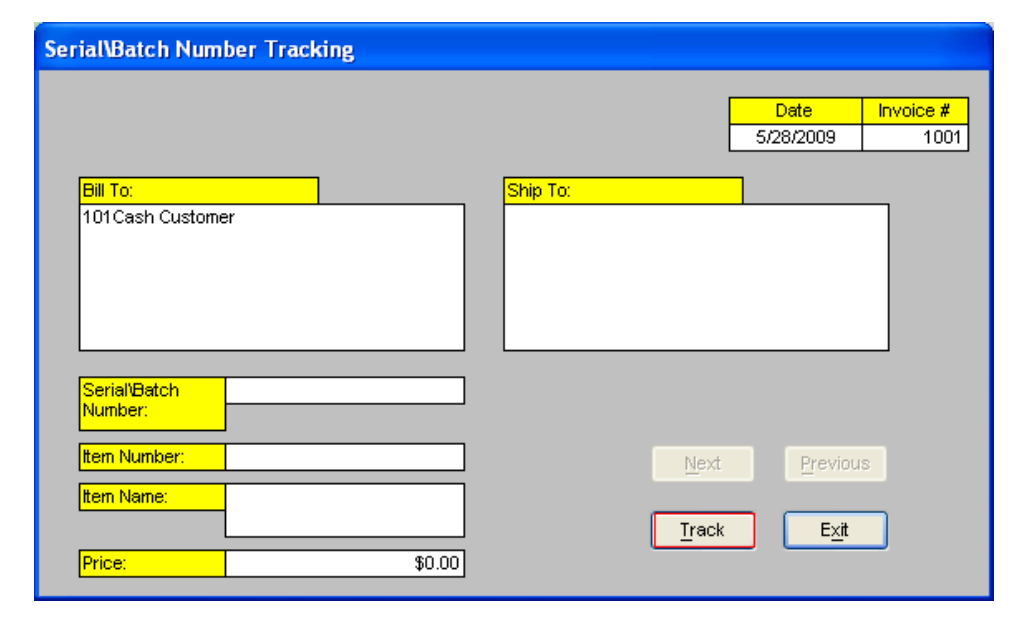

You can keep track of unique items with serial or batch numbers.

#### Enabling serial number tracking and adding a tracked item

в Α Customer Loyalty Cashier Cashier CDL Cost Markup D Discount Levels General Invoice **Display Setup** Properties Invoice Notes G κ rouch Screen Setup Screen Tax Rates 1. Select Setup and then Setup Screen. Tools E<u>x</u>it Configuration 4 L М Friendly Printer Setup Barcode Express Setup Administrative Setup Screen Account Control Company Info Couponing Hardware Internet Features Inventory Invoice Settings Payment Processing Quick Invoicing & Alerts Quick-Add Receipt Reports Restaurant Features Station Specifics System Access Touch Screen % for Non-Inventory Items 🕤 🦳 Average Cost Method — -Deduct Ingredients At End of Sale
 At Preparation
 Never Setup Item Properties OYe<u>s</u> □ <u>• H</u>o V Track Incoming Serial Numbers Require description for Instant POs Setup Default Vendor Terms Prompt # of Days for Rentals Track PO Delivery #'s Prompt for Rental or Sale for Rental Items Prevent Excess PO Receival Select the Inventory tab. 2. Setup Default PO Charge Descriptions Track Rentals Individually with Unique Allow duplicate serial/batch numbers Use Department Cost Calculation Global Transfer Markup Check Track Incoming Serial Numbers. 3. etup Default Store Priorities Check ID -- Birthday Prompt Level 1 -- Age 0 Level 1 -- Prompt Level 2 -- Age 0 Level 2 -- Prompt PLEASE CHECK ID. PLEASE CHECK ID. Level 2 -- Age Level 2 -- Prompt <u>S</u>cale <u>U</u>pdate E<u>x</u>it

Open CRE, select Manager, provide the requested credentials, and then follow these steps.

| Setup Screen       Image: Company Info       Couponing       Hardware       Internet Features       Invoice Settings         Payment Processing       Ouick Invoicing & Alerts       Ouick-Add       Receipt       Reports         Restaurant Features       Station Specifics       System Access       Touch Screen         Use decimals in numeric entries       Hide Retail Invoice Quantity Box       Hide Retail Invoice Change Quantity       Hide Retail Invoice Change Quantity         Over       Hide Retail Invoice Change Quantity       Hide Retail Invoice Screen       Hide Retail Invoice Screen         When adding new Items, default to Hide Invoice Screen       Hide Retail Invoice Screen       Hide Retail Invoice Screen         Setup Prongt Price       Button on Retail Invoice Screen       Exit                                                                                                    | <ol> <li>Select the Touch Screen tab.</li> <li>Select Yes for Use decimals in numeric entries.</li> <li>Select Update.</li> </ol> |
|----------------------------------------------------------------------------------------------------|----------------------------------------------------------------------------------------------------|
| 1       Cashier       A Inventory Maintenance       Department Maintenance       C Kit Maintenance         2       Invoice Properties       D Styles Matrix       E Customer Maintenance       F Employee Maintenance         3       Tools       G Vendor Maintenance       H Purchase Orders       Back Orders       D one         4       Setup       J Time Clock Management       K Credit Card Settlement       Reporting       D one         5       Administrative       M Customer Item Prices       O Global Price Changes       O Mix 'N Match Pricing                                                                                                    | 7. Select <b>Administrative</b> and then <b>Inventory</b><br><b>Maintenance</b> .                                                 |
| Investory Maintenance         Price Vol       Print Labels Keyboard         First star       WINE       Cost       \$9,5000       Tax1       Bar         First star       WINE       Cost       \$9,5000       Tax1       Bar         Tax       Price value       \$12.99       Tax2       Dascription       Tax         Description       TAYLOR FLAD TAWNY POR       Price value       \$13.90       Tax3         Tax and the function of the function of the | <ol> <li>Select an item.</li> <li>Check Use Serial\Batch #.</li> <li>Select Save.</li> <li>Select Instant PO.</li> </ol>          |

|                                                          | Ente                                     | r # reco              | eived              |                                                                                                    |
|----------------------------------------------------------|------------------------------------------|-----------------------|--------------------|----------------------------------------------------------------------------------------------------|
|                                                          | 7<br><u>4</u><br><u>1</u><br><u>Clea</u> | 8<br>5<br>2<br>0<br>0 | 9<br>6<br>3<br>+/- | <ol> <li>Enter the number of items with serial<br/>numbers that you are adding.</li> <li>Select <b>OK</b>.</li> </ol>              |
| Select SerialWatch<br>Select, type or s<br>Guantity Seri | Number<br>can serial\ba                  | atch numl             | per                | 14. Input the serial number of the item.<br>15. Select <b>OK</b> .<br>16. Repeat steps 14 and 15 as many times a you are asked to. |

#### Selling a tracked item

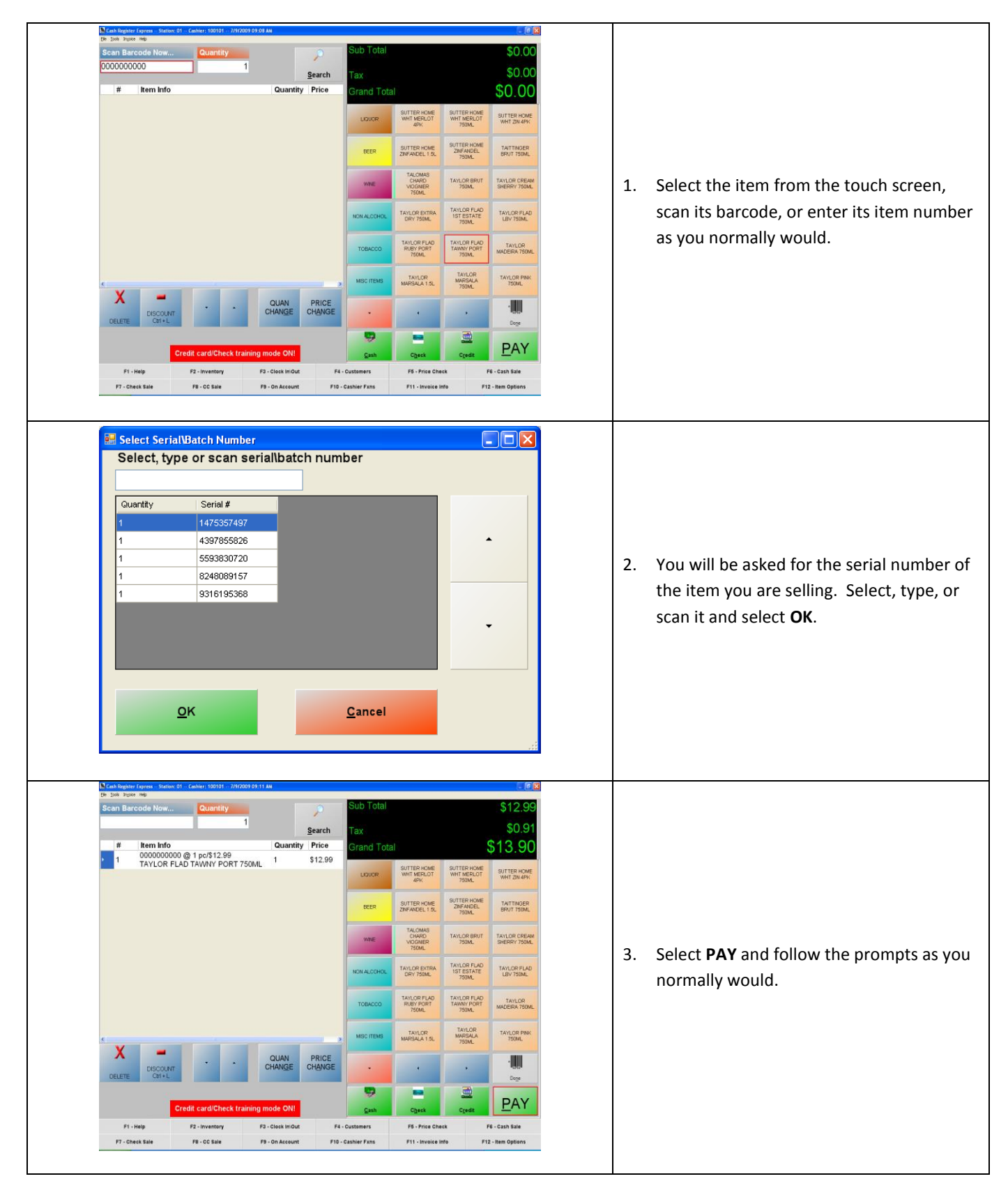

## Tracking serial numbers

Open CRE, select **Manager**, provide the requested credentials, and then follow these steps:

| 1       A       ASCII<br>Transfer       B       Labor<br>Scheduler       Palm<br>Invoicing         2       Invoice<br>Properties       D       Load Current<br>Palm Invoice       E       Send Items to<br>Pocket Reg       F       Send<br>Customers to<br>Pocket Reg         3       Tools       G       Wage<br>Calculator       I       Scheduler       I       Done         4       Setup       J       Communicate<br>With Host       K       Vendor<br>Payouts       SeriallBatch<br>Number<br>Tracking       Done         5       Administrative       M       Send Mass E-<br>Mail       N       Inventory<br>Track<br>Express       End of Day | <ol> <li>Select Tools and then Serial\Batch<br/>Number Tracking.</li> </ol>                                                   |
|----------------------------------------------------------------------------------------------------|----------------------------------------------------------------------------------------------------|
| Serial/Batch Number Tracking         Date       Invoice #         5/28/2009       1001         Bill To:       101Cash Customer         101Cash Customer       Ship To:         Serial/Batch       Number:         Item Number:       Next         Item Name:       Track         Price:       \$0.00                                                                                                    | 2. Select <b>Track</b> .                                                                                                    |
| Serial Number Tracking Enter the serial number that you would like to UK Cancel 1475357497                                                                                                    | <ol> <li>Enter the serial number that you would<br/>like to track and select <b>OK</b>.</li> </ol>                            |
| SerialWatch Number Tracking         Date         Invoice #         7/3/2009         Bill To:         101Cash Customer         SerialWatch         1475357497         Number:         1475357497         Item Namber:       000000000         Item Name:       TAYLOR FLAD TAWNY         Porce:       \$12.99                                                                                                    | You will be given information about the item,<br>the customer who bought the item, and the<br>date and number of the invoice. |

## Item Sales by Serial\Batch # report

The **Item Sales by Serial\Batch #** Report allows you to track an item with a particular serial item. To use it, open CRE, select **Manager**, provide the requested credentials, and then follow these steps:

| 1CashierA<br>Inventory<br>MaintenanceB<br>Department<br>MaintenanceC<br>MaintenanceKit<br>Maintenance2Invoice<br>PropertiesD<br>Styles MatrixE<br>Customer<br>MaintenanceE<br>Employee<br>MaintenanceE<br>Done3ToolsG<br>Vendor<br>MaintenanceH<br>Purchase<br>OrdersBack Orders<br>Back OrdersDone4SetupJ<br>Time Clock<br>ManagementK<br>Credit Card<br>SettlementReporting5AdministrativeM<br>Item PricesN<br>Global Price<br>ChangesO<br>Mix 'N Match<br>Pricing                                                                                                    | 1. Select <b>Administrative</b> and then <b>Reporting</b> .                                                                                                    |
|----------------------------------------------------------------------------------------------------|----------------------------------------------------------------------------------------------------|
| Reporting         Category       Report         Sales       Inventory Sales Summary         Inventory       Sales by Serial/Batch #         Oustomer       Senablack Sales by Item #         Department Listing       Department Listing         Rentals       Sales to Sales by Item #         View the sales       Of the sales         of all tems with<br>a serial       Of the sales         of all tems with<br>a serial       Of the sales         of all tems with<br>a serial       Of the sales         of all tems with<br>a serial       Of the sales         of all tems with<br>a serial       Of the sales         of all tems with<br>a serial       Of the sales         of all tems with<br>a serial       Of the sales         of the sales       Of the sales         of the sales       Of the sales         of the sales       Of the sales         of the sales       Of the sales         of the sales       Of the sales         of the sales       Of the sales         of the sales       Of the sales         of the sales       Of the sales         of the sales       Of the sales         of the sales       Of the sales         of the sales       Of the sales                                                                                                    | <ol> <li>Under Category, select Inventory.</li> <li>Scroll down to select Item Sales by<br/>Serial/Batch #.</li> <li>Enter appropriate information for<br/>Date\Time Range.</li> <li>Select Display.</li> </ol>           |
| Info Prompt       Image: Comparison of the serial head of the serial head of the series of the series of the | <ul> <li>6. Provide a serial\batch number or * for all of them.</li> <li>7. Select <b>OK</b>.</li> <li>You will be presented with information on the item with the serial\batch number you provided in step 6.</li> </ul> |

## Serial\Batch Sales by Item # report

The **Serial\Batch Sales by Item #** report allows you to track all serial numbers assigned to a particular item. To use it, follow the steps of the previous section until step 3 and continue below.

| Sales<br>Inventory<br>Customer<br>Employee<br>Restaurant<br>Rentals<br>View the serial<br>numbers of all<br>the items sold<br>with a certain<br>item number,<br>within a<br>selected date<br>range. | Date of time range       Audit of the range         Inventory Sales Summary<br>Item Sales by SenalBatch #       Start Date       Start Time         Select Sales Sup tem #       Inventory Sales Sup tem #       Inventory Sales Sup tem #         Department       Inventory Sales Sup tem #       Inventory Sales Sup tem #         Department       Inventory Sales Sup tem #       Inventory Sales Sup tem #         Criteria       Green = ALL in list selected<br>Red = One or more selected         Select Cashier       All       Select Start in All         Inventory Sales Sup tem #       Inventory Sales Start Time       Select Start in All         Select Cashier       All       Select Start in All       Select Store Inventory Sales         Select Vendor       Inventory Repartment       Select Matrix Group       Part Format         Voider       No customer selected       Part Format       FullSize         No inventory Item selected       No customer selected       Display         Select tem       Clear       Select Customer       Exit | 1.<br>2.<br>3. | Scroll down to select <b>Serial\Batch Sales</b><br>Item #.<br>Enter appropriate information for<br><b>Date\Time Range</b> .<br>Select <b>Display</b> . |
|----------------------------------------------------------------------------------------------------|----------------------------------------------------------------------------------------------------|----------------|----------------------------------------------------------------------------------------------------|
| Info Pr                                                                                                    | ompt                                                                                                    |                | Provide an item number or * for all of                                                                                                    |
| 00000                                                                                                    | or? (please choose * for all) Cancel                                                                                                    | 4.             | them and select <b>OK</b> .                                                                                                    |

## Serial\Batch # Listing report

To view a list of items with serial\batch numbers that are currently in stock, follow the section on the **Item Sales by Serial\Batch** report until step 3 and continue below.

| Category<br>Sales<br>Inventory<br>Customer<br>Employee<br>Restaurant<br>Rentals<br>View all<br>viewialized item<br>currently in<br>stock, along<br>with the date<br>received. | Serial Batch # Listing         Pending Orders         Pending Order tem Details         Abundance Report         Purchase Order Report         Criteria         Select Cashier         Oli         100101         Select Vendor         ValueSe2000         Solid Cashier         Select Cashier         ValueSe2000         ValueSe2000         Solid Cashier         NoNE         NoNE         Select Category         NoNE         Select tem | DateVTime Rance       Advanced         Start Date       Start Time         T/9/2009       12:00:00 AM         End Date       End Time         T/9/2009       11:59:59 PM         n list selected       Select Store ID         Select Station       ALL         01       02         03       Select Matrix Group         ALL       Print Format         No customer selected       Display         Select Customer       Clear         Extreme       Print | 1.<br>2.<br>3.     | Scroll down to select <b>Serial\Batch #</b><br><b>Listing</b> .<br>Enter appropriate information for<br><b>Date\Time Range</b> .<br>Select <b>Display</b> . |
|----------------------------------------------------------------------------------------------------|----------------------------------------------------------------------------------------------------|----------------------------------------------------------------------------------------------------|--------------------|----------------------------------------------------------------------------------------------------|
| # 000000000                                                                                                    | Serial Bato<br>7/3/2<br>Serial Number<br>TAYLOR FLAD TAWNY PORT 750ML<br>4397855826<br>5693830720<br>8248089157<br>9316195388                                                                                                    | Listing           Date Received           7/9/2009         9.07:10AM           7/9/2009         9.07:10AM           7/9/2009         9.07:10AM           7/9/2009         9.07:10AM                                                                                                    | You<br>seri<br>sto | a will be presented with a list of items with<br>ial\batch numbers that are currently in<br>ck.                                                             |